## Denying a Journal from the Manage Approvals page Created on 2/19/2013 5:55:00 PM

## Table of Contents

|       |        |          | -    |       |          |          |        |   |   |
|-------|--------|----------|------|-------|----------|----------|--------|---|---|
| Donvi | nao    | Iournol  | from | tha I | Managa   | Annroval | nogo   | - | 1 |
| Denvi | ng a d | JUULIIAI | пош  | uie i | vianage. | Approvai | s page |   | 1 |
| •     |        |          |      |       |          | 11       | 1 0    |   |   |

## Denying a Journal from the Manage Approvals page

Core-

Journals requiring approval are routed to an approver's **Worklist**. They can also approved or denied using the **Manage Journal Approval** page. Do not deny multiple journal entries simultaneously because each denial requires a unique comment explaining the reason the journal is being denied.

## Procedure

Navigation: General Ledger > Journals > Journal Entry > Manage Journal Approval

| o locate jou<br>dusiness Ur<br>ine Busine<br>ournal Date | rnals that require yo<br>it<br>ss Unit<br>From | 11/15/201 | journals that previous | sly required your app<br>Req<br>Jou<br>To J | oroval), edit the crit<br>uester<br>rnal ID<br>Iournal Date | eria below and click th | the Search button. |                  |                 |
|----------------------------------------------------------|------------------------------------------------|-----------|------------------------|---------------------------------------------|-------------------------------------------------------------|-------------------------|--------------------|------------------|-----------------|
| Comments     Select All / Deselect All     Journals      |                                                |           |                        | Appr                                        | ove                                                         | Deny Persor             | Pushback           | First K 1-4 of 4 | D Last          |
| Select                                                   | Journal ID                                     | Unit      | Date                   | Line Unit                                   | Total Debits                                                | т                       | otal Credits       |                  |                 |
|                                                          | 0001054933                                     | STATE     | 11/16/2012             | STATE                                       |                                                             | \$1.00                  |                    | \$1.00           | 680             |
|                                                          | 0001054934                                     | STATE     | 11/16/2012             | STATE                                       |                                                             | \$1.00                  |                    | \$1.00           | 620             |
|                                                          | 0001054937                                     | STATE     | 11/16/2012             | STATE                                       |                                                             | \$1.00                  |                    | \$1.00           | 820             |
|                                                          | 0001054939                                     | STATE     | 11/16/2012             | STATE                                       |                                                             | \$1.00                  |                    | \$1.00           | 9 <sub>20</sub> |
| elect All / De                                           | select All                                     |           |                        | Appr                                        | ove                                                         | Deny                    | Pushback           |                  |                 |

| Step | Action                                                                                                    |
|------|----------------------------------------------------------------------------------------------------|
| 1.   | Click the <b>0001054933</b> link to display the <b>GL Journal Approval</b> page for the journal entry.<br>0001054933 |

| ORACLE                                                                                                    |                                   |                                |                                            |                      |            |
|----------------------------------------------------------------------------------------------------|-----------------------------------|--------------------------------|--------------------------------------------|----------------------|------------|
| avorites   Main Menu > Genera                                                                                                    | al Ledger > Journals > Journal Er | ntry > Manage Journal Approval | Home Vvorklist                             | Add to Favorites     | Sign out   |
| GL Journal Approv                                                                                                    | al v v                            |                                |                                            |                      |            |
|                                                                                                    | 41                                |                                |                                            |                      |            |
| Business Unit                                                                                                    | STATE                             |                                | Return to Manage Approval                  |                      |            |
| Journal ID                                                                                                    | 0001054933                        |                                | Attachments (0)                            |                      |            |
| Journal Date                                                                                                    | 11/16/2012                        |                                | Go to Journal Entry Page                   |                      |            |
| Line Unit                                                                                                    | STATE                             | Status                         | Pending                                    |                      |            |
| Ledger Group                                                                                                    | ACCRL                             | Debits                         | \$1.00                                     |                      |            |
| Adjusting Entry                                                                                                    | N                                 | Credits                        | \$1.00                                     |                      |            |
| Fiscal Year                                                                                                    | 2013                              | Description                    |                                            |                      |            |
| Period                                                                                                    | 5                                 | Requester                      | COREBragaDon                               |                      |            |
| Ount STATE, I      Path - GL Journal Approv      Pending     Multiple Approve     CT CNTRL JOURN      To add comments to the journal from the Approval Flow Graphic | al                                | IN-TH, LINE UNIT STATE: Pe     | val action buttons underneath the comments | Then the comments ca | in be viev |
| Approve                                                                                                    | Deny                              | Pushback                       | Add Comments                               |                      |            |
| > Journal Lines                                                                                                    |                                   |                                |                                            |                      |            |

| Step | Action                                         |
|------|------------------------------------------------|
| 2.   | Click the Journal Lines Expand section button. |
|      | ▶ Journal Lines                                |

| OR,              | ACLE                  |                 |            |               |             |                          |                 |                  |                |                          |                  | d to Favorites   S | Sign out |  |
|------------------|-----------------------|-----------------|------------|---------------|-------------|--------------------------|-----------------|------------------|----------------|--------------------------|------------------|--------------------|----------|--|
| avorites         | Main Me               | nu > General    | Ledger >   | Journals > Jo | urnal Entry | > Manage                 | Journal Appro   | val              |                |                          |                  |                    |          |  |
| GL J             | ournal                | Approva         | d          |               |             |                          |                 |                  |                |                          |                  |                    |          |  |
| Busine           | ss Unit               |                 |            | STATE         |             |                          |                 |                  | Return to Mar  | age Approva              | <u>al</u>        |                    |          |  |
| Journa           | ID                    |                 |            | 0001054933    |             |                          |                 |                  | Attachments (  | 0)                       |                  |                    |          |  |
| Journa           | Date                  |                 |            | 11/16/2012    |             | Go to Journal Entry Page |                 |                  |                |                          |                  |                    |          |  |
| Line Un          | it                    |                 |            | STATE         |             | St                       | atus            |                  | Pending        |                          |                  |                    |          |  |
| Ledger           | Group                 |                 |            | ACCRL         |             | De                       | ebits           |                  | \$1.00         |                          |                  |                    |          |  |
| Adjusti          | ng Entry              |                 | 1          | N             |             | Ci                       | redits          |                  | \$1.00         |                          |                  |                    |          |  |
| Fiscal Y         | 'ear                  |                 |            | 2013          |             | De                       | escription      |                  |                |                          |                  |                    |          |  |
| Period           |                       |                 |            | 5             |             | Re                       | equester        |                  | COREBraga      | Don                      |                  |                    |          |  |
|                  |                       |                 |            |               |             |                          |                 |                  |                |                          |                  |                    |          |  |
| To odd           | Pending<br>Mu<br>CT   | tiple Approvers | APPROVER   |               | om bolour   | and click an             | wana of the fea | r approval activ | n huttong unde | month the e              | ommonto Thon th  | o commonto con h   |          |  |
| from the         | Approval F            | low Graphic D   | isplay abo | /e.           | en beiow    |                          | Pushback        |                  | Add Com        | ments                    | Jinnenis, men u  |                    | ) 🌾      |  |
|                  | Approve               |                 |            | Delly         |             |                          |                 |                  | Add Colli      | ments                    |                  |                    |          |  |
| ➡ Jour<br>Chartf | nal Lines<br>ields Cu | rrency Details  |            |               |             |                          |                 |                  | Personal       | i <u>ze   Find</u>   Vie | w Al   🗖   🔠 Fir | st 🚺 1-2 of 2 🗋 La | ist      |  |
| Line             | Unit                  | Ledger          | Fund       | Dept          | SID         | Program                  | Account         | ChartField 1     | ChartField 2   | Bud Ref                  | PC Bus Unit      | Project            |          |  |
| 1                | STATE                 | ACCRUAL         | 11000      | DOT57112      | 10020       | 13026                    | 53900           |                  |                | 2007                     | NONPC            | DPW_NONPRO         | JJE      |  |
| 2                | STATE                 | ACCRUAL         | 11000      | D0T57112      | 10020       |                          | 10404           |                  |                |                          |                  |                    |          |  |
| -                | <                     |                 |            |               |             |                          |                 |                  |                |                          |                  |                    | >        |  |
|                  |                       |                 |            |               |             |                          |                 |                  |                |                          |                  |                    |          |  |

| Step | Action                                                                               |
|------|--------------------------------------------------------------------------------------|
| 3.   | Review distribution information for the journal in the <b>Journal Lines</b> section. |

| Step | Action                                                            |
|------|-------------------------------------------------------------------|
| 4.   | Comments are required for denials.                                |
|      | Enter This journal is denied because into the Add Comments field. |

| OR,                           | ACLE <sup>.</sup>                        |                                    |                                     |                        |           |              |                   |                   |                 |                 |                    |                      |     |
|-------------------------------|------------------------------------------|------------------------------------|-------------------------------------|------------------------|-----------|--------------|-------------------|-------------------|-----------------|-----------------|--------------------|----------------------|-----|
| Favorites                     | Main Me                                  | nu 🔪 General                       | Ledger N                            | lournals > lou         | umal Entr | / Nanade     | Journal Appro     | val               |                 | Home            | Worklist Add       | to Favorites   Sign  | out |
| avoinces                      | - Hall HC                                | ing > General                      | Louger                              | Journals / Joi         |           | / Manage     | Journal Appro     | var               |                 |                 |                    |                      |     |
| GL J                          | ournal                                   | Approva                            | l                                   |                        |           |              |                   |                   |                 |                 |                    |                      |     |
| Busine                        | ss Unit                                  |                                    |                                     | STATE                  |           |              |                   |                   | Return to Mar   | age Approv      | al                 |                      |     |
| Journa                        | I ID                                     |                                    |                                     | 0001054933             |           |              |                   |                   | Attachments (   | (0)             |                    |                      |     |
| Journa                        | l Date                                   |                                    |                                     | 11/16/2012             |           |              |                   |                   | Go to Journal   | Entry Page      |                    |                      |     |
| Line Ur                       | it                                       |                                    |                                     | STATE                  |           | S            | tatus             |                   | Pending         |                 |                    |                      |     |
| Ledger                        | Group                                    |                                    |                                     | ACCRL                  |           | D            | ebits             |                   | \$1.00          |                 |                    |                      |     |
| Adjusti                       | ng Entry                                 |                                    | 1                                   | N                      |           | C            | redits            |                   | \$1.00          |                 |                    |                      |     |
| Fiscal Y                      | fear 🛛                                   |                                    |                                     | 2013                   |           | D            | escription        |                   |                 |                 |                    |                      |     |
| Period                        |                                          |                                    |                                     | 5                      |           | R            | equester          |                   | COREBraga       | Don             |                    |                      |     |
| To add<br>from the<br>This jo | comments<br>e Approval F<br>urnal is der | to the journal's<br>flow Graphic D | APPROVE<br>approval j<br>isplay abo | ₹<br>Process, enter th | nem below | and click ar | ny one of the for | ur approval actio | on buttons unde | meath the c     | comments. Then the | e comments can be vi | ev  |
|                               | Approve                                  |                                    |                                     | Deny                   |           |              | Pushback          |                   | Add Com         | ments           |                    |                      |     |
| 🔻 Jou                         | rnal Lines                               |                                    |                                     |                        |           |              |                   |                   | Personal        | ize   Find   Vi | ew Al   💷   📜 Firs | t 🛯 1-2 of 2 🗖 Last  |     |
| Chart                         | ields Cu                                 | rrency Details                     |                                     |                        |           |              |                   |                   |                 |                 |                    |                      |     |
| Line                          | Unit                                     | Ledger                             | Fund                                | Dept                   | SID       | Program      | Account           | ChartField 1      | ChartField 2    | Bud Ref         | PC Bus Unit        | Project              |     |
| 1                             | STATE                                    | ACCRUAL                            | 11000                               | DOT57112               | 10020     | 13026        | 53900             |                   |                 | 2007            | NONPC              | DPW_NONPROJE         |     |
| 2                             | STATE                                    | ACCRUAL                            | 11000                               | D0T57112               | 10020     |              | 10404             |                   |                 |                 |                    |                      |     |
|                               | <                                        |                                    |                                     |                        |           |              |                   |                   | )               |                 |                    | >                    | 1   |
| :)                            |                                          |                                    |                                     |                        |           |              |                   |                   |                 |                 |                    |                      | >   |

| Step | Action                                                                        |
|------|-------------------------------------------------------------------------------|
| 5.   | Click the <b>Deny</b> button. Deny                                            |
| 6.   | Click the View/Hide Comments link to view the comments.<br>View/Hide Comments |

|          | ACLE                     |                             |                          |                        |              |              |                 |                   |                 |                   |                |                  |            |    |
|----------|--------------------------|-----------------------------|--------------------------|------------------------|--------------|--------------|-----------------|-------------------|-----------------|-------------------|----------------|------------------|------------|----|
| Envorito | Main Mo                  | ou > Conora                 | Lodgor                   | lournale > lo          | umal Entry   | Manago       | Journal Appre   | wal               |                 | Home   \          | Norklist    🗸  | Add to Favorites | Sign o     | ut |
| GL       | Journal                  | Approva                     | al                       | Journals > 30          | unarentry    | / Manage     | Journal Appro   | 7741              |                 |                   |                |                  |            | ^  |
| Busin    | ess Unit                 |                             |                          | STATE                  |              |              |                 |                   |                 | Return to N       | lanage Approva | <u>al</u>        |            |    |
| Journ    | al ID                    |                             |                          | 00010549               | 33           |              |                 |                   |                 | Attachment        | <u>ls (0)</u>  |                  |            |    |
| Journ    | al Date                  |                             |                          | 11/16/201:             | 2            |              |                 |                   |                 | Go to Jourr       | al Entry Page  |                  |            |    |
| Line U   | Init                     |                             |                          | STATE                  |              |              | Statu           | IS                |                 | Denied            |                |                  |            |    |
| Ledge    | r Group                  |                             |                          | ACCRL                  |              |              | Debit           | s                 |                 | \$1.00            |                |                  |            |    |
| Adjust   | ting Entry               |                             |                          | N                      |              |              | Credi           | ts                |                 | \$1.00            |                |                  |            |    |
| Fiscal   | Year                     |                             |                          | 2013                   |              |              | Desc            | ription           |                 |                   |                |                  |            |    |
| Period   | 1                        |                             |                          | 5                      |              |              | Requ            | ester             |                 | COREBra           | igaDon         |                  |            |    |
| Star     |                          | urnal Ann                   | roval                    |                        |              |              |                 |                   |                 |                   |                |                  |            |    |
| oug      | JC - OL OC               |                             | D 00040/                 | 4022 D-4-              | 0040 44      | 40 1 1       | 11-# OTA        | T. Deviced (      | Data and the or |                   |                |                  |            |    |
|          | <ul> <li>Unit</li> </ul> | STATE, II                   | D 000108                 | 4933, Date             | 2012-11      | -16, Line    | Unit STA        | IE:Denied (       | View/Hide Co    | mments            |                |                  |            |    |
|          | Path - GL Jo             | urnai Approva               | ai                       |                        |              |              |                 |                   |                 |                   |                |                  |            |    |
|          |                          | C-Walsh Nan<br>CNTRL JOURNA | CY L<br>AL APPROVE       | 2                      |              |              |                 |                   |                 |                   |                |                  |            |    |
|          | - Con                    |                             |                          |                        |              |              |                 |                   |                 |                   |                |                  |            |    |
|          |                          | ments                       |                          | 4/00/42 4-00           |              |              |                 |                   |                 |                   |                |                  |            |    |
|          | This                     | iournal is de               | ncy L at u<br>enied beca | 1/02/13 - 1:02<br>ause | 2 PM         |              |                 |                   |                 |                   |                |                  |            |    |
| To odd   | d commonto               | to the journal              |                          |                        | om bolow :   | and click on | wone of the fe  | ur approval activ | on buttons unde | month the co      | mmonte Thor    | the commenter    | con ho vio |    |
| Approv   | val Flow Grap            | phic Display a              | bove.                    | nocess, enter u        | leni below a | and click an | y one of the to |                   |                 | ane dur ute cu    | minents. men   | rule comments (  | Lan De vie | ^  |
|          |                          |                             |                          |                        |              |              |                 |                   |                 |                   |                |                  | 2¢         |    |
|          | Approve                  |                             | (                        | Deny                   |              |              | Pu              | shback            |                 | Add Co            | omments        |                  |            |    |
| - Joi    | ırnal Lines              |                             |                          |                        |              |              |                 |                   | Dereona         | Eve   Find   \/ia |                | First K 12 of 2  | Last       |    |
| Char     | tfields Cu               | rrency Details              |                          |                        |              |              |                 |                   | Persona         |                   |                | 1-2 01 2         | Last       | -  |
| Line     | Unit                     | Ledger                      | Fund                     | Dept                   | SID          | Program      | Account         | ChartField 1      | ChartField 2    | Bud Ref           | PC Bus Unit    | Project          |            |    |
| 1        | STATE                    | ACCRUAL                     | 11000                    | DOT57112               | 10020        | 13026        | 53900           |                   |                 | 2007              | NONPC          | DPW_NOM          | NPROJE     |    |
| <        |                          |                             |                          |                        |              |              |                 |                   |                 |                   |                |                  | >          | )Ť |

| Step | Action                                                                                                    |
|------|----------------------------------------------------------------------------------------------------|
| 7.   | The approval routing for the journal entry indicates that the journal entry has been denied.<br>The comments in the <b>Add Comments</b> field are stamped with the approver's name |
|      | and the date and time.                                                                                                    |
| 8.   | Click the <b>Return to Manage Approval</b> link.<br>Return to Manage Approval                                                                                                    |

| Manage GL Journal Approval  Search Journals To locate journals that require your approval (or journals that previously Business Unit Line Business Unit Journal Date From |            |         | required your approval), edit the criteria<br>Requester<br>Journal ID<br>To Journal Date |           | teria below and click t | below and click the Search button. |               |        |      |  |
|----------------------------------------------------------------------------------------------------|------------|---------|------------------------------------------------------------------------------------------|-----------|-------------------------|------------------------------------|---------------|--------|------|--|
| Approval St<br>Comments<br>Select All / De<br>Journals                                                                                                    | select All | Pending | <u>×</u>                                                                                 | Арр       | prove                   | Deny<br>Perso                      | Pushback      | Clear  | Last |  |
| Journal Over                                                                                                    | Journal ID | is ()   | Date                                                                                     | Line Unit | Total Debits            |                                    | Fotal Credits |        |      |  |
|                                                                                                    | 0001054934 | STATE   | 11/16/2012                                                                               | STATE     |                         | \$1.00                             |               | \$1.00 | 620  |  |
|                                                                                                    | 0001054937 | STATE   | 11/16/2012                                                                               | STATE     |                         | \$1.00                             |               | \$1.00 | E.,  |  |
|                                                                                                    | 0001054939 | STATE   | 11/16/2012                                                                               | STATE     |                         | \$1.00                             |               | \$1.00 | 880  |  |
| ielect All / De                                                                                                    | select All |         |                                                                                          | App       | prove                   | Deny                               | Pushback      |        |      |  |

| Step | Action                                                               |
|------|----------------------------------------------------------------------|
| 9.   | The denied journal entry no longer displays in the Journals section. |
| 10.  | End of Procedure.                                                    |